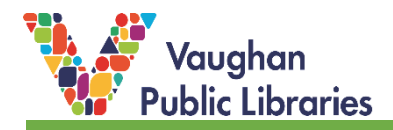

Some of VPL's programs require registration, which is done using Eventbrite. If you do not have an Eventbrite account, you can create one using your email or by connecting through your Facebook account.

## How to Browse VPL's Eventbrite Page and Create an Account:

1. Go to VPL's homepage: <u>https://www.vaughanpl.info/</u>. On the right-hand side, you will see some quick links to our social media channels and our Eventbrite page. Click on the Eventbrite Logo, "e". You can also follow this link to go directly to our Eventbrite page: <u>https://www.eventbrite.ca/o/vaughan-public-libraries-13595422412</u>.

|                                                       | Enrich Inspire Transform              |
|-------------------------------------------------------|---------------------------------------|
| ABOUT VPL+ CONTACT+                                   |                                       |
|                                                       |                                       |
|                                                       |                                       |
|                                                       |                                       |
| My Account Downloads Articles<br>& Digital & Research |                                       |
|                                                       |                                       |
|                                                       |                                       |
|                                                       | A A A A A A A A A A A A A A A A A A A |
| $\otimes$                                             | 0                                     |
| online library!                                       |                                       |
| rve you digitally                                     |                                       |
| ne.                                                   |                                       |
|                                                       |                                       |

 You can also browse VPL's online program calendar on the VPL website (<u>https://www.vaughanpl.info/programs</u>) and click on the *Register* button for listings that require Eventbrite registration. This will take you directly to the program registration/description page.

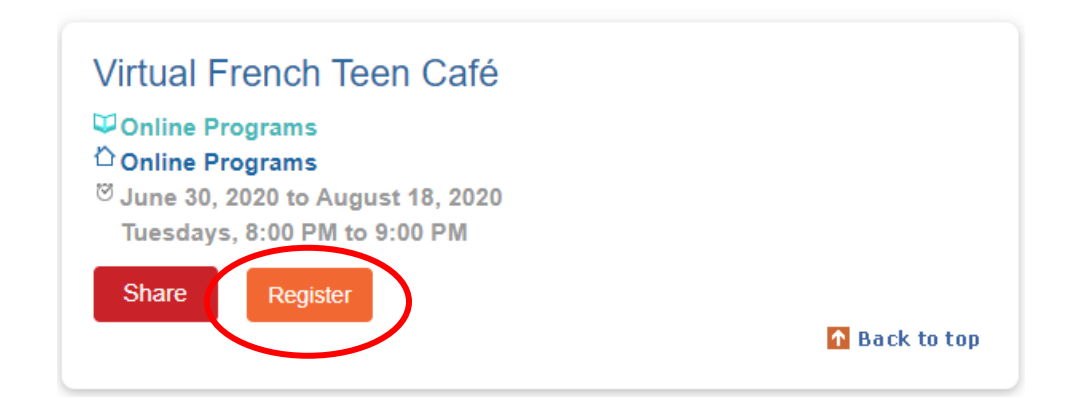

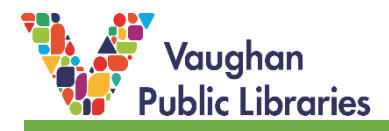

3. To register for online programs on Eventbrite, you will need to create an account. Click on *Sign In* in the top right-hand corner of any Eventbrite page.

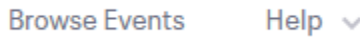

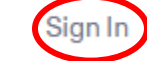

4. You can register using your email address or connect using your Facebook account. After entering your email address, click *Get Started*. If connecting with your Facebook account, click on *Continue as (your name)*. On the next page, fill out your information as requested (type in your email address again, your first and last name, and the password you would like to set for your Eventbrite account). Click on *Sign Up*.

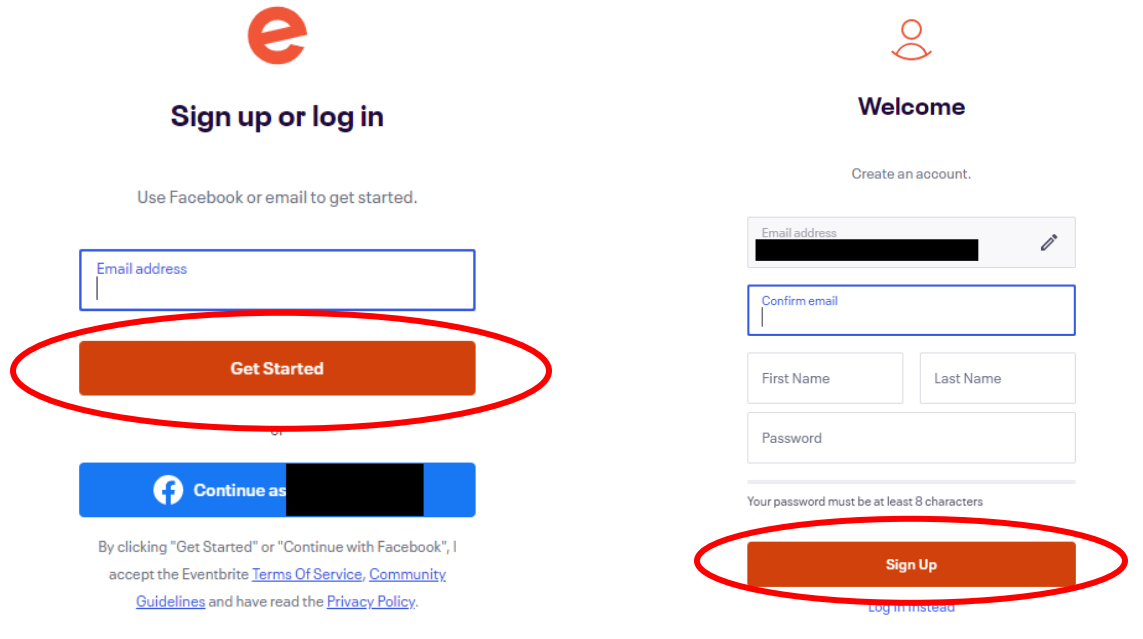

- 5. Check your email for a confirmation from Eventbrite and follow the instructions in the email to confirm the creation of your account.
- 6. The Eventbrite page lists current and past events. To browse current events, click *Live Events* and scroll down. Click on the program you are interested in to find out more about the program and to register. Each listing notes whether the program is free or requires payment (Eventbrite accepts debit and credit cards, and Paypal.)

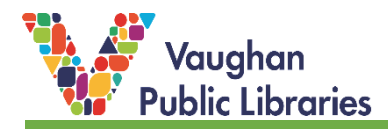

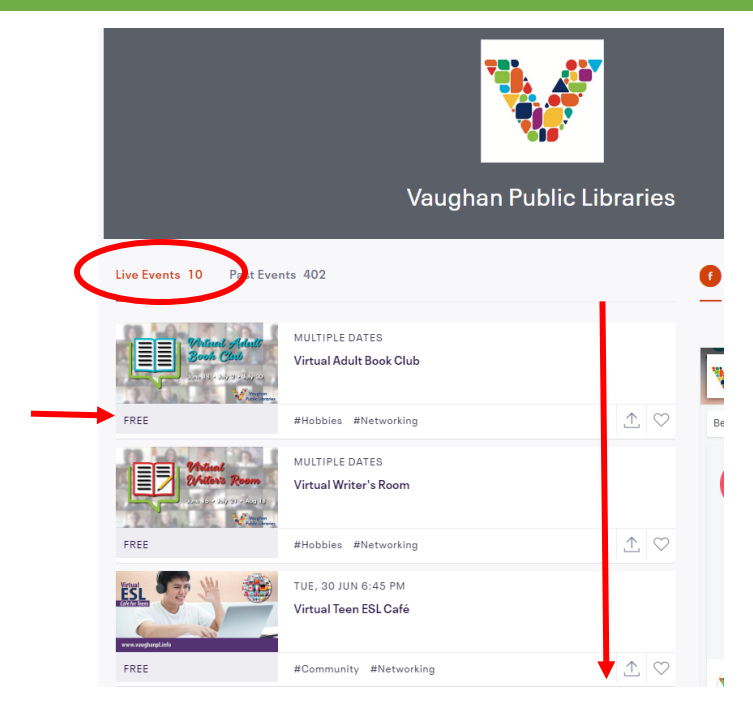

## How to Register for a Program on Eventbrite:

1. Once you click on a program, it will take you to the registration page, which includes more details about the program or event. On the right-hand side, click on *Register*.

| Sustainable<br>Balcony Cardening<br>Focusing on native plants and edibles<br>Thursday, July 23                                                          | JUL<br>23<br>Sustainable Balcony Gardening<br>by Vaughan Public Libraries Follow |
|----------------------------------------------------------------------------------------------------|----------------------------------------------------------------------------------|
| $\land \bigtriangledown$                                                                                                    | Register                                                                         |
| Learn about the inspiring beauty and practical benefits of gardening on<br>your balcony, with a focus on native plants and edibles.<br>About this Event | Date And Time<br>Thu, July 23, 2020<br>2:00 PM - 3:00 PM EDT<br>Add to Calendar  |

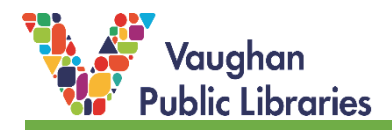

2. The registration box will pop up. Follow the prompts by choosing how many tickets you would like, then click *Register*. The Order Summary section shows you how much the program will cost.

| Sustainable Balcony Ga<br>Thu, Jul 23, 2020 2:00 PM - 3:00<br>Enter promo code<br>General Admission<br>Free | ardening<br>JPM EDT | Sustainable<br>Balcony Gan<br>rocusing on native plants<br>mursday.juty 23 | And callides                  |
|----------------------------------------------------------------------------------------------------|---------------------|----------------------------------------------------------------------------|-------------------------------|
| Sales end on Jul 23, 2020                                                                                   |                     | Order Summary                                                              |                               |
| Powered by <b>eventbrite</b>                                                                                | English (CA) 🗸      | 1 x General Admission                                                      | CA\$0.00                      |
|                                                                                                    |                     | ΙσταΙ                                                                      | CASO.UU<br>Price includes tax |
|                                                                                                    | Register            |                                                                            |                               |
|                                                                                                    | $\Box$              |                                                                            |                               |

3. Fill in your contact information.

| ÷ |                                                                                                    | Checkout<br>Time left 7:15                                                                                  | Sustainable<br>Balcony Gar                      | dening           |
|---|----------------------------------------------------------------------------------------------------|----------------------------------------------------------------------------------------------------|-------------------------------------------------|------------------|
|   | Contact Information                                                                                                    |                                                                                                    | Focusing on native plants a<br>Thursday July 23 | ind edibles      |
|   | First name *                                                                                                    | Last name<br>Name                                                                                           |                                                 | Veug<br>Public E |
|   | Email *<br>email@gmail.com                                                                                                  | Confirm email "<br>email@gmail.com                                                                          | Order Summary<br>1 x General Admission          | CA\$0.0          |
|   | Eventbrite can send me email:                                                                                               | s about the best events happening nearby.                                                                   | Delivery<br>1 x eRegistration                   | CA\$0.0          |
|   | By olicking "Register", I accept the <u>Ir</u><br>agree that Eventbrite may <u>share my</u><br>Powered by <b>evenfbrite</b> | erms of <u>Service</u> and have read the <u>Privacy Policy</u> . I<br>information with the event organizer. | Total                                           | CA\$0.00         |
|   |                                                                                                    |                                                                                                    |                                                 |                  |
|   |                                                                                                    | $\mathbf{i}$                                                                                                |                                                 |                  |
|   |                                                                                                    |                                                                                                    |                                                 |                  |
|   |                                                                                                    | Register                                                                                                    |                                                 |                  |

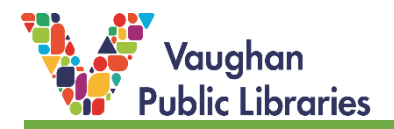

4. After registration, this confirmation should appear. You are fully registered! An email should be sent by Eventbrite to your inbox with the details of how to access the program.

| Sustainable Balcony Gardening:         ORGANIZER MESSAGE         Tank you for registering for Sustainable Balcony Gardening!         You will receive another email with the Zoom link before the program.         MERISTRATION SENT TO       DATE         Lukknits@gmail.com       Thu, Jul 23, 2020 2:00 PM -         Change       3:00 PM EDT         ONLINE EVENT         You will receive the link to the event constern in your order confirmation email, and in a reminder email before the event starts.         View Online Content |  |
|----------------------------------------------------------------------------------------------------|--|
| ORGANIZER MESSAGE         Thank you for registering for Sustainable Balcomy Gardening!         You will receive another email with the Zoom link before the program.         IRECISTRATION SENT TO         DATE         lukknits@gmail.com       Thu, Jul 23, 2020 2:00 PM -         Change         ONLINE EVENT         You will receive the link to the event contert in your order confirmation email, and in a reminder email before the event starts:         View Online Content                                                       |  |
| Thank you for registering for Sustainable Balcony Gardening!         You will receive another email with the Zoom link before the program. <b>1REOISTRATION SENT TO DATE</b> lukknits@gmail.com       Thu, Jul 23, 2020 2:00 PM -         Change       3:00 PM EDT         ONUNE EVENT       You will receive the link to the event content in your order confirmation email, and in a reminder email before the event starts.         View Online Content       View Online Content                                                         |  |
| INEGRISTRATION SENT TO         DATE           lukknits@gmail.com         Thu, Jul 23, 2020 2:00 PM -           Change         3:00 PM EDT             ONLINE EVENT         You will receive the link to the event content in your order confirmation email, and in a reminder email before the event starts                                                                                                    |  |
| lukknits≩gmail.com Thu, Jul 23, 2020 2:00 PM -<br>Change 3:00 PM EDT  ONLINE EVENT You will receive the link to the event content in your order confirmation email, and in a reminder email before the event starts. View Online Content                                                                                                    |  |
| ONUNE EVENT<br>You will receive the link to the event content in your order confirmation email, and<br>in a reminder email before the event starts.<br>View Online Content                                                                                                    |  |
| You will receive the link to the event content in your order confirmation email, and<br>in a reminder email before the event starts.<br>View Online Content                                                                                                    |  |
| in a reminder email before the event starts.<br>View Online Content                                                                                                    |  |
|                                                                                                    |  |
|                                                                                                    |  |
|                                                                                                    |  |
|                                                                                                    |  |
|                                                                                                    |  |
|                                                                                                    |  |

5. Open the email from Eventbrite and click on *Go to online event page*. This page will contain the Zoom access link you need to join the program on that day.

| Eventbrite                                                                                                    |
|----------------------------------------------------------------------------------------------------|
|                                                                                                    |
| your order is confirmed                                                                                           |
| This event is being hosted online. Visit the online event page to access the event and get all the info you need. |
| Sustainable Balcony Gardening                                                                                     |
| Sustainable Balcony Gardening                                                                                     |
| 1 x Registration     Order total: Free                                                                            |
| Thursday, 23 July 2020 from 2:00 PM to 3:00 PM (EDT)<br>Add to Google - Outlook - iCal - Yahoo                    |
| View event details                                                                                                |

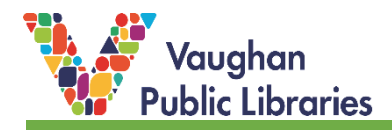

| Thu, Jul 23, 2020 2:00 PM EDT<br>Sustainable<br>Balcony Gardening<br>rocusing on mattive plants and edibles<br>runsday, July 23<br>View Event Details |                      | Gardening                                |
|----------------------------------------------------------------------------------------------------|----------------------|------------------------------------------|
| Vaughan Public Libraries is inviting you to a sch<br>Topic: Sustainable Balcony Gardening (TRCA)                                                      | eduled Zoom meeting. | V                                        |
| Time: Jul 23, 2020 02:00 PM Eastern Time (US                                                                                                    | and Canada)          | Organized by<br>Vaughan Public Libraries |
| Join Zoom Meeting<br>https://us02web.zoom.us/j/                                                                                                    |                      | <b>y</b> f<br>Follow Conta               |

6. For further help, see Eventbrite's Help Center (<u>https://www.eventbrite.ca/support</u>).